本软件目的在于几台笔记本电脑之间,自动建立无线局域网,并可以共享上网。

注意,一起使用的话,要使用不同的序列号

步骤:

1.把无线网卡设置为自动 IP

2.把本地连接,设置为共享Internet连接,并设置把所有服务打开。

| → 本地连接 属性                                                   | <b>?</b> × | 高级设置 ? 🔀                                                                                  |
|-------------------------------------------------------------|------------|-------------------------------------------------------------------------------------------|
| 常规 高级                                                       |            | 服务                                                                                        |
| Windows 防火墙<br>通过限制或防止从 Internet 访问此计 设置 (2)<br>算机来保护计算机和网络 |            | 选择 Internet 用户可以访问的运行于您的网络上的服务 [2]。<br>服务:<br>服务:                                         |
| -Internet 连接共享                                              | =          | ✓ Infer (66)<br>✓ DNS<br>✓ FTP 服务器                                                        |
| ✓ 允许其他网络用户通过此计算机的 Internet 连接<br>来连接 (M)                    |            | □ Internet mitfb问历及成本 3 (mMr3)<br>□ Internet 邮件访问协议版本 4 (IMAP4)<br>□ Internet 邮件服务器(SMTP) |
| ✓ 允许其他网络用户控制或禁用共享的 Internet 连<br>援 (0)                      |            | □ rost-Office (別の版本 3 (r073)<br>○ Telnet 服务器                                              |
| 了解 <u>Internet 连接共享</u> 的更多信息。 设置 (G)                       |            | ✔ UFnF (UF)<br>✔ UFnF (UDF)<br>✔ Web 服务器(MTTP)                                            |
|                                                             |            | <ul> <li>✓ 安全 Web 服务器 (HTTPS)</li> <li>□ 远程桌面</li> </ul>                                  |
| 如果您不确定如何设置这些属性,请使用<br><u>网络安装向导</u> 。                       |            | 添加 (1) 编辑 (1) 删除 (2)                                                                      |
| 确定即                                                         | 则消         | 确定 取消                                                                                     |

3.启动 SONbuddy,点击高级选项

| 欢迎来到SONbuddy世  | t界 🛛 🔀                      |
|----------------|-----------------------------|
| SONbuddy       | www.sonbuddy.com            |
| Version 1.4    | © 2000-2006 Green Packet    |
| 用户名称:<br>连接模式: | Kenko<br>▼<br>点对点模式(Ad-Hoc) |
| 警告:如果当前Interne | t共享处于 <u>高级选项</u>           |
| 激活状态,那么SONbuc  | dy在配置网                      |
| 络的时候会暂时断开其     | 它的连接。    进入管理               |

| 管理器        |                   |                 | ×       |                                        |  |
|------------|-------------------|-----------------|---------|----------------------------------------|--|
| 我的资        | 8科 偏好 连接          | 管理器 安全虚拟网       | 关于      |                                        |  |
| 请从         | ↓下表中选择一个界         | 面               |         |                                        |  |
| िल्ल       |                   |                 |         |                                        |  |
|            | Broadcom 802.11g  | 网络适配 0.0.       | 0.0     |                                        |  |
| n          | Realtek RTL8169/8 | )110 Famil 172. | 18.61 💌 |                                        |  |
|            |                   |                 |         |                                        |  |
| _ न        | 用网络               |                 |         |                                        |  |
| 6          | ● 点对点模式(Ad-H      | .oc)            |         |                                        |  |
| 6          | ○ 基础模式 (Infras    | tructure)       |         |                                        |  |
|            | 网络                |                 | 言道      |                                        |  |
|            | 402               | e" 1            | .1      |                                        |  |
|            |                   |                 |         |                                        |  |
|            |                   |                 |         |                                        |  |
|            |                   |                 |         |                                        |  |
|            | <                 |                 | >       |                                        |  |
|            |                   | 增加网             | 路       |                                        |  |
|            |                   |                 |         |                                        |  |
| 备 沿<br>相 沿 | E:您与您的伙伴必<br>勾通。  | 须在相同的网络配置       | 中才能互    |                                        |  |
|            |                   |                 |         |                                        |  |
|            |                   |                 |         |                                        |  |
| 确          | 定取消               | 重置缺省设置          | 帮助      | 上土场加回收,古空                              |  |
|            |                   |                 |         | 1.1.1.1.1.1.1.1.1.1.1.1.1.1.1.1.1.1.1. |  |

名(其他人打开 SONBuddy 就可以看到这个网络名),然后填写 10 位的密码。

| 增加新网络          |    |
|----------------|----|
| 输入网络名称(最多32字符) |    |
| 402            |    |
| WEP 状态         |    |
| 10位十六进制 🔹      |    |
| WEP 密钥         |    |
|                |    |
|                |    |
| 确定             | 取消 |

5.其他人打开 SonBuddy, 然后同意打开高级选项, 找到对应的网络, 选中, 程序自动 弹出密码框要求输入密码。

6.确定后。在 SonBuddy 主界面中,应该可以见到其他人了。这时也可以共享上网了。

常见问题:

- 1. 安装之后,多人同时登陆,出现 CD-KEY 冲突。这就是为什么安装的时候需要用不同的 key。
- 2. 软件要求启动网卡的 DHCP 之类的话。解决:把无线网卡连接的 TCP/IP 地址设置为自动获取, DNS 也自动获取。
- 打开 SONBuddy,看不到建立的网络。两个原因:1)建立这个网络的机器没有启动无线网卡。2)看不到网络的机器本身没有启动无线网卡。而没有所谓"没有启动无线网卡"又两个原因,一个是无线连接被停用了,另外笔记本电脑还有一个无线网卡开关的按钮(如果没有按钮,那本身应该装了驱动软件,就找对应的驱动软件来开,例如那个什么 intel wireless 什么什么)
- 软件偶尔弹出"你没有合适的网卡作为网关"之类的话,暂时不知道什么原因, 不过没关系,直接关掉就是了。